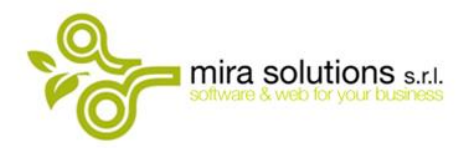

Sede Operativa via Ten. Bruno Lombardi 96/A 84083 Castel San Giorgio (SA)

# Gestione ed inserimento soglie su Piste e Gate e Bonus Completezza.

Link Video Tutorial: https://youtu.be/uZ\_FrWIu8hc

#### Dal menu Amministrazione -> Target -> Operatori -> Selezionare VODAFONE - APRILE 2023

Per accedere all'inserimento valori:

- 1. Selezionare la Pista interessata
- 2. Cliccare sul pulsante Soglie

| 💝 Gestione Gruppi/Piste Target |                                             |                    | -          |         |
|--------------------------------|---------------------------------------------|--------------------|------------|---------|
| Target : VODAFONE - APRILE 20  | 023 Validità : dal 01/04/2023 al 30/04/2023 |                    |            |         |
| PISTE                          |                                             |                    |            |         |
| Pista 0. GATE FISSO            |                                             | za                 | NUOVO      | -       |
| _ Valore Soglia                | AVANZ                                       | AMENTO             |            |         |
| ● € ○ % O FORMULA              | SOGLIE PER NEGOZIO Premio Secondario        | AMENTO TUTTI PV    | SALVA      | Н       |
| Salvadanaio                    | Operatore Pista Collegata                   | IZZA IN TARGET     | ELIMINA    | *       |
|                                |                                             | IZZA IN PREVENDITA |            | •••     |
| Gruppo                         | Pista                                       | Tipo               | GESTIONE G | RUPPO   |
|                                | 0. GATE FISSO                               | R                  | SOGLIE     |         |
|                                | 0. GATE MNP                                 | R                  | 050710115  |         |
|                                | 0. GATE UPSELLING                           | R                  | EXTRA GARA | λ       |
|                                | 1 PISTA MOBILE                              | R                  | CONFIGURA  | TARGET  |
| 1 PISTA MOBILE                 | 1.A MOBILE VOCE - WALLET PAY                | R                  | WEB        |         |
| 1 DICTA MODILE                 |                                             | n                  | CONFIGURA  | VALENZE |

Partita Iva 05079680657

**Tel** 089 | 893719 Fax 089 | 9392150

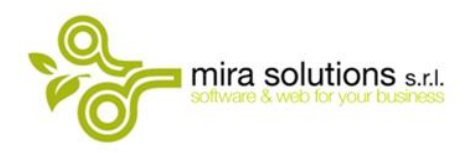

Sede Operativa via Ten. Bruno Lombardi 96/A 84083 Castel San Giorgio (SA)

**NB.** La gestione delle soglie è configurata per committenza (Ragione Sociale), quindi se si gestisce una configurazione con più Ragioni Sociali su cui è attivo il Target Vodafone, gli inserimenti vanno fatti per ognuna di esse.

La selezione dell'azienda è presente nella parte alta della finestra dell'inserimento delle soglie

| 🐎 Soglie            |                  |                    |                    |             |     |
|---------------------|------------------|--------------------|--------------------|-------------|-----|
| AZIENDA             | MIRASOLUT        | IONS               |                    | ~           |     |
| PDV                 | FASTWEB          |                    |                    | $\sim$      |     |
| Pista: 1 P          | ISTA MOBI        | LE                 |                    |             |     |
| DETTAGLIO SO<br>Min | GLIE<br>Max<br>0 | Premio (€)<br>0,00 | SOGLIA CON VINCOLO |             | FTE |
| Min                 | Max              | Premio             | fte                | NUOVO (F11) |     |

### Inserimento soglie sui Gate

Valorizzare i campi MIN e MAX con i valori soglia e confermare con il pulsante SALVA (F10)

Nell'immagine di seguito:

- CAMPO PISTA: Pista da selezionare sul target
- CAMPO SOGLIE: Riferimento alle soglie presenti sulla Lettera di Gara ricevuta da Vodafone

| PISTA             | SOGLIE                           | MOLTIPLICATORI/PREMIO       | ESEMPIO                                                                                                    |   |
|-------------------|----------------------------------|-----------------------------|----------------------------------------------------------------------------------------------------|---|
| 0. GATE FISSO     | Tabella 1.2 - DP+FWA Convergenti | Impostare premio a 0 (zero) | OETTAGLIO SOGLIE<br>Min Max Premio (€) SOGLIA CON VINCOLO FTE<br>371 50 0.00                                                                                                    |   |
| 0. GATE MNP       | Tabella 1.1 - MNP minimi         | Impostare premio a 0 (zero) | Min Max Premio fte NUOVO (F11) Image: Control of the control of the control of | • |
| 0. GATE UPSELLING | Tabella 2.2 - Volumi Upselling   | Impostare premio a 0 (zero) | 27.00 36.00 0.00 0 SALVA (F10)                                                                                                    |   |

Partita Iva 05079680657 **Tel** 089 | 893719 **Fax** 089 | 9392150

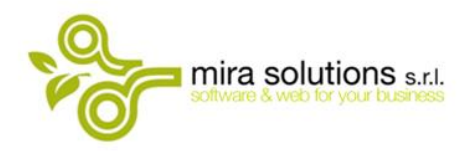

Sede Operativa via Ten. Bruno Lombardi 96/A 84083 Castel San Giorgio (SA)

## Inserimento soglie su PISTA MOBILE e PISTA CASA

Valorizzare i campi MIN e MAX con i valori soglia e confermare con il pulsante SALVA (F10)

Nell'immagine di seguito:

- CAMPO PISTA: Pista da selezionare sul target
- CAMPO SOGLIE: Riferimento alle soglie presenti sulla Lettera di Gara ricevuta da Vodafone

| PISTA          | SOGLIE                  | MOLTIPLICATORI/PREMIO       | ESEMPIO       |               |              |                  |             |          |  |
|----------------|-------------------------|-----------------------------|---------------|---------------|--------------|------------------|-------------|----------|--|
| 1 PISTA MOBILE | Tabella 1.1 - Volumi GA | Impostare premio a 0 (zero) | DETTAGLIO SOG | LIE<br>lax Pr | emio (€) SOC | glia con vincolo |             | FTE<br>0 |  |
|                |                         |                             | Min           | Max           | Premio       | fte              | 10000 (540) |          |  |
| 2. PISTA CASA  | Tabella 1.2 - Volumi GA |                             | 0,00          | 246,00        | 0,00         | 0                | NUOVO (F11) | T        |  |
|                |                         | Impostare premio a 0 (zero) | 247,00        | 325,00        | 0,00         | 0                | SALVA (F10) | H        |  |
|                |                         | ,                           | 326,00        | 392,00        | 0,00         | 0                |             | U        |  |

### Inserimento Moltiplicatori sulle piste

Ogni pista dei GRUPPI PISTA MOBILE E PISTA FISSO avrà ereditato le soglie inserite in precedenza

Per l'inserimento del moltiplicatore fare doppio click sulla riga della soglia interessata in modo che i campi **MIN** e **MAX** si valorizzino.

Il valore del moltiplicatore va inserito seguito dal simbolo \*

Selezionare dal menu tendina CANONE

infine, confermare con il pulsante SALVA (F10)

| DETTAGLIO S | SOGLIE |                |            |         |
|-------------|--------|----------------|------------|---------|
| Min         | Max    | Formula Premio | SOGLIA CON | VINCOLO |
| 0,00        | 246,00 | 0,4* CANO      | NE         | $\sim$  |

Es: moltiplicatore 0,4 valore da inserire nel campo formula 0,4\*

Partita Iva 05079680657 **Tel** 089 | 893719 **Fax** 089 | 9392150

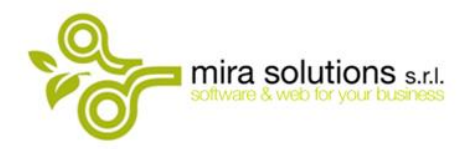

Sede Operativa via Ten. Bruno Lombardi 96/A 84083 Castel San Giorgio (SA)

Nell'immagine di seguito:

- **CAMPO PISTA**: Pista da selezionare sul target (solo quelle con sfondo bianco)
- **CAMPO MOLTIPLICATORI/PREMIO**: Riferimento al moltiplicatore presente sulla Lettera di Gara ricevuta da Vodafone

| PISTA                                                        | SOGLIE | MOLTIPLICATORI/PREMIO                                                               | ESEMPIO                                                                                                    |
|--------------------------------------------------------------|--------|-------------------------------------------------------------------------------------|----------------------------------------------------------------------------------------------------|
| 1 PISTA MOBILE                                               |        |                                                                                     |                                                                                                    |
| 1.A MOBILE VOCE -<br>WALLET PAY                              |        | Tabella 1.1 - Moltiplicatore base (0,4 - 0,6)                                       |                                                                                                    |
| 1.B MOBILE VOCE -<br>SMART PAY                               |        | Tabella 1.1 - Moltiplicatore base + Boost Smart<br>Pay (1,2 - 1,4)                  |                                                                                                    |
| 1.C MOBILE VOCE FAMILY<br>PLAN / FAMILY +                    |        | Tabella 1.1 - Moltiplicatore base + Boost<br>Family+ Mobile Family Plan (1,9 - 2,1) | DETTAGLIO SOGLIE<br>Min Max Formula Premio SOGLIA CON VINCOLO                                                                                                    |
| 2. PISTA CASA                                                |        |                                                                                     | 247,00 325,00 0.62 CANONE    Min Max Premio NUOVO (F11) Image: Control of the second second seco |
| 2.1 FISSO CASA - DUAL<br>PLAY CONSUMER                       |        | Tabella 1.2 - Moltipicatore base                                                    | 247.00 325.00 0.00   326.00 332.00 0.00                                                                                                    |
| 2.2 FISSO CASA - DUAL<br>PLAY GETTONI 24,90 -<br>FWA outdoor |        | Tabella 1.2 - Moltiplicatore per offerte token<br>24.90€ in GA e FWA outodoor       |                                                                                                    |
| 2.3 FISSO CASA - FAMILY<br>PLAN                              |        | Tabella 1.2 - Moltipicatore base + Boost Family<br>Plan                             |                                                                                                    |
| 2.4 FISSO CASA - DP+FWA<br>Lock In (CONVERGENTI)             |        | Tabella 1.2 - Moltipicatore base + Boost Lock in<br>DP e FWA                        |                                                                                                    |

Partita Iva 05079680657 **Tel** 089 | 893719 **Fax** 089 | 9392150

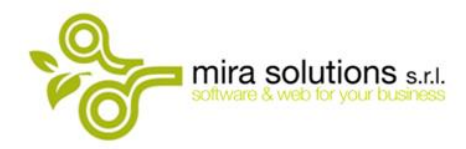

#### Sede Operativa via Ten. Bruno Lombardi 96/A 84083 Castel San Giorgio (SA)

### **Gestione Bonus Completezza**

Per accedere all'inserimento valori:

- 1. Selezionare la Pista interessata
- 2. Cliccare sul pulsante Bonus

| 😽 Gestione Target |                        |               |                |              |                           |                   |              | -         |        |
|-------------------|------------------------|---------------|----------------|--------------|---------------------------|-------------------|--------------|-----------|--------|
| Codice Target     |                        |               |                |              | Dal                       |                   |              | NUOVO     | -      |
| Operatore         | VODAFONE - AFRILE 2023 | Soglie        | E-mail         |              | 01/04/202                 | 23 \ 30/04/2023 \ | Dana la ara  | SALVA     | H      |
| VODAFONE          | Ψ                      | AZIENDA O PDV | Destinatari (e | is: mario@si | iite.it;andrea@mobile.it) |                   |              | EL IMINIA |        |
|                   | тті                    |               |                |              |                           |                   |              | ELIMINA   |        |
| Codice            | Target                 | Dal           | A              | Soglie       | Operatore                 | Destinatari Email | Orario email |           |        |
| TGAPR23\$VS\$     | VODAFONE - APRILE 2023 | 01/04/2023    | 30/04/2023     | А            | VODAFONE                  |                   |              |           |        |
|                   |                        |               |                |              |                           |                   |              | GESTIONE  | NEGOZI |
|                   |                        |               |                |              |                           |                   |              | BONUS     |        |

**Tel** 089 | 893719 **Fax** 089 | 9392150

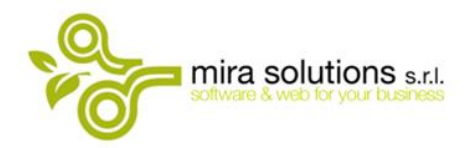

Sede Operativa via Ten. Bruno Lombardi 96/A 84083 Castel San Giorgio (SA)

#### Nel configuratore inserire:

- TARGET BONUS selezionare BONUS COMPLETEZZA SU GATE
- AZIENDA selezionare la razione sociale
- S1 S2 S3... Tabella 2.2 inserire Numero Gettoni su soglie ; Volumi Upselling es: 4;6
- C1 C2 C3 pay della Tabella 2.2
- P1 PISTA MOBILE associare la pista che raggruppa le attivazioni mobili
- P2 PISTA FISSO associare la pista che raggruppa le attivazioni fisso
- P3 GATE UPSELLING associare la pista Gate Upselling

#### Confermare con il pulsante SALVA

| CONFIGURA TARG | GET BONUS       |            |            |       |            |       |            |        |            |            |       |
|----------------|-----------------|------------|------------|-------|------------|-------|------------|--------|------------|------------|-------|
| VODAFONE -     | APRILE 2023     |            |            |       |            |       |            |        |            |            |       |
| CONFIGURATORE  |                 |            |            |       |            |       |            |        |            |            |       |
| TARGET BONUS   | BONUS COMPLE    | TEZZA SU   | I GATE     |       |            |       | ~          | ]      |            |            |       |
| AZIENDA        | MIRASOLUTIONS   | 3          |            |       |            |       | ~          | ]      |            |            |       |
| S1 S2          | 2 <u>\$</u> 3   | <b>S 4</b> | <b>S</b> 5 |       | <b>S</b> 6 |       | <b>S</b> 7 |        | <b>S</b> 8 | <b>S</b> 9 | S 10  |
| 4;6            | 6;11 8          |            | 10;21      | 11;26 |            | 12;32 |            | 13;37  |            |            |       |
| es. Nomento di |                 | FJELLING   | - 0,20     |       |            |       |            |        |            |            |       |
| C1 C2          | 2 C 3           | C 4        | C 5        | 1200  | C 6        | 4850  | C 7        | anad   | C 8        | C 9        | C 10  |
| 350            | 11525           | / 50       | 1000       | 1300  |            | 1000  |            | 2023   |            | ][         |       |
| P1             |                 | ASSOCI     | A P1       |       |            |       |            |        |            |            |       |
|                | PISTA MOBILE    | 1 PISTA    | MOBILE     |       |            |       |            | $\sim$ |            |            |       |
|                |                 | SELEZI     | ANC        |       |            |       |            | $\sim$ |            |            |       |
|                |                 | SELEZI     | ANC        |       |            |       |            | $\sim$ |            |            |       |
| P2             |                 | ASSOCI     | A P2       |       |            |       |            |        |            |            |       |
|                | PISTA FISSO     | 2. PISTA   | CASA       |       |            |       |            | $\sim$ |            |            |       |
|                |                 | SELEZI     | ANC        |       |            |       |            | ~      |            |            |       |
|                |                 | SELEZI     | ANC        |       |            |       |            | $\sim$ |            |            |       |
| P3             |                 | ASSOCI     |            |       |            |       |            | ~      |            |            |       |
|                | GATE OP SELLING | SELEZI     |            |       |            |       |            | ~      |            |            |       |
|                |                 | SEL EZI    |            |       |            |       |            | -      |            |            |       |
|                |                 | OLLEZ      |            |       |            |       |            | -      |            |            |       |
|                |                 |            |            |       |            |       |            |        |            |            |       |
|                |                 |            |            |       |            |       |            |        |            |            |       |
|                |                 |            |            |       |            |       |            |        |            |            | ( I ) |
| NUOVO          |                 |            |            |       |            |       |            |        |            | SALVA      | Н     |

Partita Iva 05079680657

**Tel** 089 | 893719 Fax 089 | 9392150